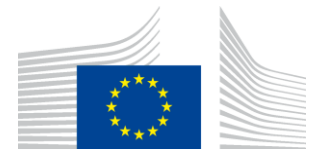

COMISSÃO EUROPEIA AGÊNCIA DE EXECUÇÃO PARA A INOVAÇÃO E AS REDES

## Relatório de instalação WiFi4EU

## - Guia de execução -

## V1.4

#### Índice

| SÍNTESE                                                                 | 2  |
|-------------------------------------------------------------------------|----|
| FLUXO DE TRABALHO                                                       | 2  |
| PREENCHIMENTO E ENVIO DO RELATÓRIO DE INSTALAÇÃO                        | 3  |
| PREENCHIMENTO DO RELATÓRIO DE INSTALAÇÃO                                | 3  |
| PROCEDIMENTO                                                            | 3  |
| ENVIO DO RELATÓRIO DE INSTALAÇÃO                                        | 11 |
| APROVAÇÃO DO RELATÓRIO DE INSTALAÇÃO PELO MUNICÍPIO – PEDIDO DE REVISÃO | 12 |
| APROVAÇÃO DO RELATÓRIO DE INSTALAÇÃO                                    | 12 |
| PEDIDO DE REVISÃO                                                       | 13 |
| ALTERAÇÕES DO RELATÓRIO DE INSTALAÇÃO                                   | 15 |
|                                                                         |    |

## SÍNTESE

O presente guia descreve as etapas que as empresas de instalação de redes Wi-Fi devem seguir para preencher e enviar o relatório de instalação. Ao enviar o relatório de instalação, a empresa de instalação declara que a instalação foi concluída e está conforme com os requisitos técnicos estabelecidos no anexo I da convenção de subvenção WiFi4EU.

O relatório de instalação contém todas as informações técnicas sobre a(s) rede(s) WiFi4EU e sobre cada ponto de acesso. É preenchido pela empresa de instalação no portal WiFi4EU e aprovado pelo município/beneficiário do vale WiFi4EU. O vale só pode ser pago depois de o relatório de instalação ter sido enviado e aprovado.

#### **FLUXO DE TRABALHO**

- 1. A empresa de instalação de redes Wi-Fi envia o relatório de instalação através do portal WiFi4EU e o município é notificado por correio eletrónico de que o relatório de instalação está pronto para aprovação no portal.
- 2. O município valida o relatório de instalação no portal, confirmando que todos os pontos de acesso indicados existem e que a sua localização corresponde às coordenadas GPS indicadas.
- 3. Na sequência da aprovação pelo município do relatório de instalação, a INEA dispõe de um prazo de 60 dias para:
  - se certificar de que a instalação cumpre o disposto no artigo 4.2 da convenção de subvenção (ou seja, que existe uma rede operacional, que o logótipo WiFi4EU é afixado corretamente, etc.),
  - efetuar o pagamento. Em caso de incumprimento dos requisitos da convenção de subvenção, o pedido de pagamento é suspenso até que seja assegurado o pleno cumprimento.

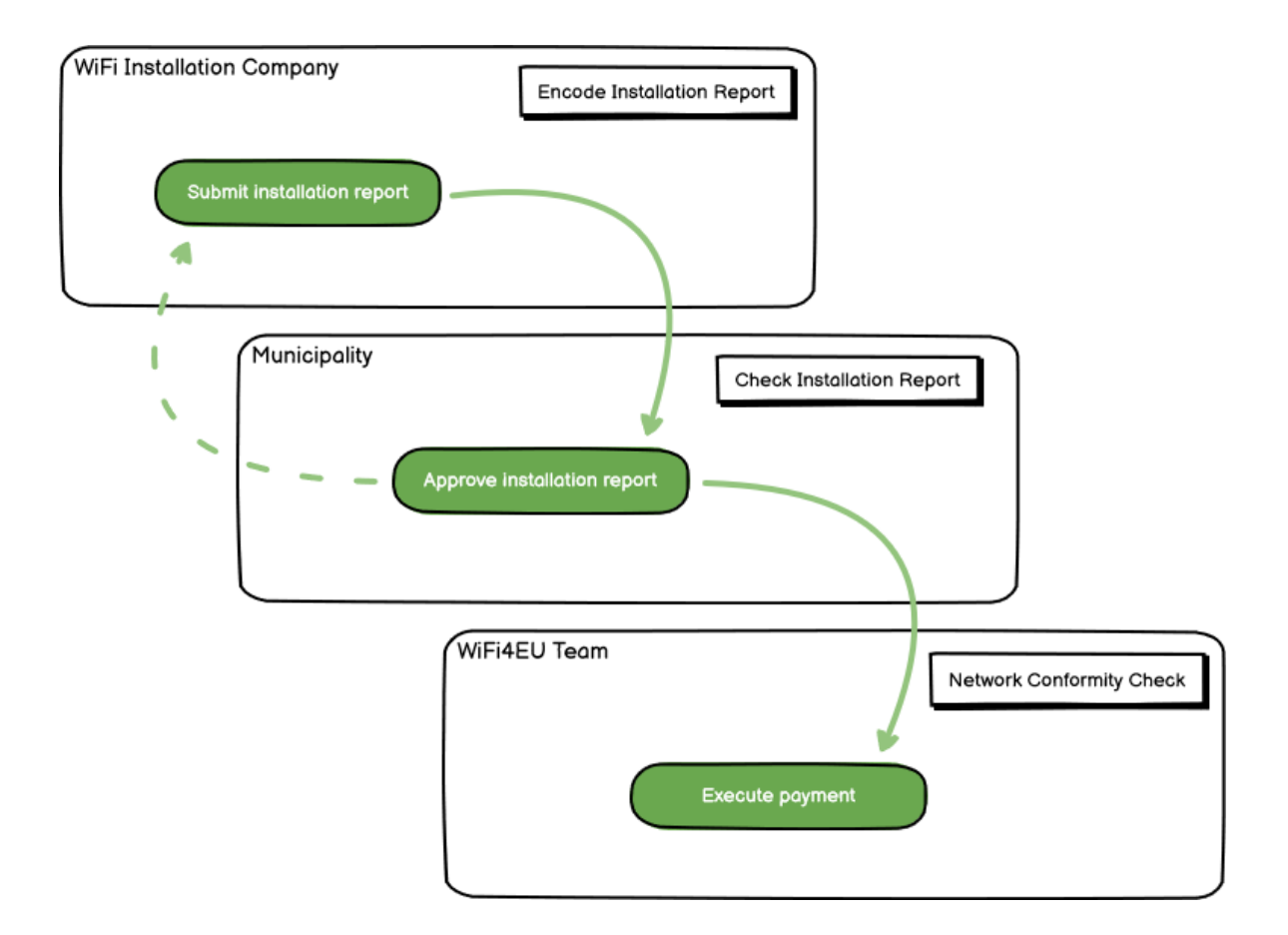

#### PREENCHIMENTO E ENVIO DO RELATÓRIO DE INSTALAÇÃO

#### PREENCHIMENTO DO RELATÓRIO DE INSTALAÇÃO

O relatório de instalação contém todas as informações técnicas sobre a(s) rede(s) WiFi4EU e sobre cada ponto de acesso. Uma rede declarada pode acolher todos os pontos de acesso, independentemente do prestador de serviços de Internet e do endereço IP do ponto de acesso.

Embora a empresa de instalação de redes Wi-Fi possa optar por instalar várias redes e dividir o número mínimo de pontos de acesso entre diferentes redes, recomenda-se vivamente a instalação do menor número possível de redes, pelos seguintes motivos:

a) As redes que incluem um pequeno número de pontos de acesso são suscetíveis de captar apenas um número muito reduzido de ligações por semana, desencadeando assim notificações automáticas de alerta pelo sistema de monitorização à distância WiFi4EU.

b) Cada rede WiFi4EU instalada tem de estar ligada a um portal cativo diferente, o que aumenta os custos globais de funcionamento e manutenção.

No entanto, pode ser útil para um município instalar várias redes (ou seja, dividir o número mínimo de pontos de acesso entre diferentes redes) se considerar essencial que os serviços digitais no seu território sejam promovidos em «páginas de entrada» (portais cativos) separadas. Por exemplo, o município pode ter uma rede com pontos de acesso situados na sua câmara municipal/noutros edifícios públicos que prestam serviços de administração pública em linha a cidadãos locais, bem como outra rede com pontos de acesso localizados no seu posto de turismo/outros locais de interesse cultural, direcionada para visitantes externos.

#### PROCEDIMENTO

and the second

A empresa de instalação de redes Wi-Fi preenche os dados relativos à rede no separador «My Installation» (A minha instalação) do portal WiFi4EU.

Quando o IBAN estiver associado a um município, o botão «Installation report» (Relatório de instalação) fica disponível. Clique no botão «Installation report» (Relatório de instalação) e crie uma nova rede:

| palities                                                    |
|-------------------------------------------------------------|
|                                                             |
| time. Once you are selected by a municipality,              |
|                                                             |
| count details Installation report confirmatio               |
| 00000000 Installation report<br>d on: /12/2020. See details |
|                                                             |
|                                                             |

Por norma, escolha a opção «Configuration according to Grant Agreement» (Configuração de acordo com a convenção). Escolha a opção «Configuration according to Administrative Agreement with # ITALIA» (Configuração de acordo com o acordo administrativo com # ITALIA) **apenas** se a rede já operar com o SSID «wifi.italia.it», regido por um acordo separado:

| My registration(s)                  | My installation                        | Registered Wi-Fi install                         | ation companies                                                                             |                                                           |                                         |
|-------------------------------------|----------------------------------------|--------------------------------------------------|---------------------------------------------------------------------------------------------|-----------------------------------------------------------|-----------------------------------------|
| ← Back                              |                                        |                                                  |                                                                                             |                                                           |                                         |
| WiFi inst                           | allation                               | report                                           |                                                                                             |                                                           |                                         |
| This page is used should select one | to list all the Wi<br>beneficiary fron | iFi4EU networks of the b<br>n the dropdown list. | eneficiary you work for. In a                                                               | order to create one or more                               | WiFi4EU networks for a beneficiary, you |
| Should beleet one                   |                                        |                                                  |                                                                                             |                                                           |                                         |
| Beneficiary : Vieste                | 1                                      | WiFi4I                                           | EU configuration option                                                                     |                                                           |                                         |
| Beneficiary : Vieste                | 1                                      | WiFi4I                                           | EU configuration option                                                                     | ~                                                         | 7                                       |
| Beneficiary : Vieste                | 1                                      | WiFi4                                            | EU configuration option<br>figuration according to Admin                                    | vistrative Agreement with # ITAL                          |                                         |
| Beneficiary : Vieste                | 2                                      | WiFi4I<br>Cor<br>Cor                             | EU configuration option<br>figuration according to Admin<br>figuration according to Grant / | v<br>iistrative Agreement with <u># ITAL</u><br>Agreement |                                         |
| Beneficiary : Vieste                | EU networks of                         | WiFi4                                            | EU configuration option<br>Afguration according to Admin<br>Afguration according to Grant a | v<br>istrative Agreement with # ITAL<br>Agreement         | + Add WIFI4EU network                   |

Se escolher a opção «Configuration according to Administrative Agreement with # ITALIA» (Configuração de acordo com o acordo administrativo com # ITALIA), só pode criar e codificar uma única rede Wi-Fi no portal e todos os pontos de acesso devem estar ligados a esta rede:

| stal<br>ed to<br>u shou | X<br>Sorry but this action can not be done.<br>If you have selected Administrative Agreement, you are not allowed to have<br>more than one WiFi4EU network | k for a     |
|-------------------------|----------------------------------------------------------------------------------------------------|-------------|
| NiFi4E                  | Confirm                                                                                                    | EU netwo    |
| \$ <del></del>          |                                                                                                    | Access poi  |
| City I                  | all - O View                                                                                                    | ≔ Go to lis |

Clique em «Add WiFi4EU network» (Adicionar rede WiFi4EU):

| 🔶 Back                                                                                    |                                                                             |                                                |
|-------------------------------------------------------------------------------------------|-----------------------------------------------------------------------------|------------------------------------------------|
| WiFi installation report                                                                  |                                                                             |                                                |
| This page is used to list all the WIFI4EU networks of the bene<br>from the dropdown list. | ficiary you work for. In order to create one or more WIFI4EU networks for a | beneficiary, you should select one beneficiary |
| Beneficiary : Vieste                                                                      | WFI4EU configuration option                                                 |                                                |
|                                                                                           | ~                                                                           |                                                |
| List of all WIFI4EU networks of the Beneficiary Vieste                                    |                                                                             | + Add WIFI4EU network                          |
| Number   WiFi4EU network name                                                             | URL of the captive portal                                                   | Access points                                  |
|                                                                                           | No records found                                                            |                                                |
|                                                                                           | H 44 1 1 1 5 V                                                              |                                                |
|                                                                                           |                                                                             | Submit Installation<br>Report                  |

#### Preencha as informações obrigatórias:

| inis page is used to list all the wi<br>should select one beneficiary from | HAED networks of the beneficiary you work for. In order to create one or more WIHAED net<br>I the dropdown list. | tworks for a beneficiary, you |
|----------------------------------------------------------------------------|----------------------------------------------------------------------------------------------------|-------------------------------|
| Beneficiary : Vieste                                                       |                                                                                                    |                               |
|                                                                            | Add WiFi4EU network                                                                                              |                               |
|                                                                            | Please use only simplified Latin characters.                                                                     |                               |
| List of all WiFi4EU networks of                                            |                                                                                                    | + Add WiFi4EU network         |
|                                                                            | WiFi4EU network name                                                                                             |                               |
| Number 🗢                                                                   | 1                                                                                                    | Access points                 |
|                                                                            | URL of the captive portal 📀                                                                                      |                               |
|                                                                            |                                                                                                    |                               |
|                                                                            | Confirm URL of the captive portal                                                                                |                               |
|                                                                            |                                                                                                    |                               |
|                                                                            | P address/Range                                                                                                  |                               |
|                                                                            |                                                                                                    |                               |
|                                                                            |                                                                                                    |                               |
|                                                                            | Capcel Add                                                                                                    |                               |
|                                                                            |                                                                                                    |                               |
|                                                                            |                                                                                                    |                               |
|                                                                            |                                                                                                    |                               |

Insira o URL da página de acesso WiFi4EU no campo «URL of the captive portal» (URL do portal cativo). Queira notar que se trata do sítio Web onde está localizado o portal cativo e NÃO do sítio Web para o qual o utilizador será reencaminhado depois de iniciar sessão:

| * | My registration(s) My installation                                        | Registered Wi-Fi installation companies                             |                           |
|---|---------------------------------------------------------------------------|---------------------------------------------------------------------|---------------------------|
|   | <ul> <li>Back</li> <li>WiFi installation</li> </ul>                       | Add WiFi4EU network<br>Please use only simplified Latin characters. |                           |
|   | This page is used to list all the W<br>should select one beneficiary from | WIFI4EU network name<br>Municipality Name Wif14EU                   | ks for a beneficiary, you |
|   | Benericiary : Vieste                                                      | URL of the captive portal 😧                                         |                           |
|   | List of all WiFi4EU networks of                                           | Confirm URL of the captive portal                                   | + Add WiFi4EU network     |
|   | Number 🗢                                                                  | IP address/Range                                                    | Access points             |
|   |                                                                           | Cancel Add                                                          |                           |
|   |                                                                           | No records found                                                    |                           |

Para o URL do portal cativo, são aceites nomes de domínio clássicos (*Non IDN*), que só podem conter os seguintes carateres:

- letras «a-z»
- algarismos 0 a 9
- hífen (-)
- dois pontos (:)
- ponto (.)
- barra oblíqua (/)

O URL não pode começar ou terminar com um hífen, dois pontos, um ponto ou uma barra oblíqua. O URL deve ser composto por, no máximo, 255 carateres.

No campo «IP address / Range» (Endereço IP / Intervalo), insira o endereço IP ou o intervalo de endereços IP do portal cativo do sítio de instalação. Não existem limitações quanto às dimensões do

intervalo de endereços IP. O intervalo de endereços IP no portal WiFi4EU deve ser indicado utilizando a notação CIDR (encaminhamento entre domínios sem classificação).

Após adicionar uma nova rede WiFi4EU, a empresa de instalação de redes Wi-Fi pode ver os dados da rede (através do botão «View» (Ver)) ou clicar em «Go to list» (Ir para a lista) para adicionar os pontos de acesso correspondentes na rede:

| should select one beneficia | ary from the dropdown list. | enciary you work for. In ord   | der to create one or more wirk | 4EU networks for a beneficiary, you |
|-----------------------------|-----------------------------|--------------------------------|--------------------------------|-------------------------------------|
| Beneficiary : Vieste        | WIFi4EU                     | configuration option           |                                |                                     |
|                             | Confic                      | juration according to Grant Ag | reement 🗸                      |                                     |
| 1                           | Municipality Name Wifi4EU   | xxx.com                        | View                           | I≡ Go to list                       |
|                             |                             | ₩ ₩ ₩                          | 5 🗸                            |                                     |

Clique no botão «View» (Ver) para encontrar o identificador único universal (UUID) da rede. Utilize o UUID da rede para configurar o portal cativo JavaScript (*snippet*):

| his page is used to see t               | he detail of the WiFi4EU network of the beneficiary that you have selected. |                   |  |  |  |  |  |  |
|-----------------------------------------|-----------------------------------------------------------------------------|-------------------|--|--|--|--|--|--|
| Beneficiary: <b>Vieste</b>              |                                                                             |                   |  |  |  |  |  |  |
|                                         |                                                                             |                   |  |  |  |  |  |  |
| Number                                  | 1                                                                           | 🖋 Edit 🏾 📋 Remove |  |  |  |  |  |  |
| WiFi4EU network<br>name                 | Municipality Name Wifi4EU                                                   |                   |  |  |  |  |  |  |
| URL of the captive portal               | https://www.xxx.com                                                         |                   |  |  |  |  |  |  |
| Universally Unique<br>Identifier (UUID) | FxZWRqL8KMuaIuUCnLKXf                                                       |                   |  |  |  |  |  |  |
| IP address/Pange                        | 111.111.111.11                                                              |                   |  |  |  |  |  |  |

| - Dack                                                   |                                                                   |                             |                             |                                            |  |  |  |
|----------------------------------------------------------|-------------------------------------------------------------------|-----------------------------|-----------------------------|--------------------------------------------|--|--|--|
| WiFi installa                                            | tion report                                                       |                             |                             |                                            |  |  |  |
| This page is used to list a<br>should select one benefic | ll the WiFi4EU networks of the be<br>lary from the dropdown list. | neficiary you work for. Ir  | n order to create one or mo | re WiFi4EU networks for a beneficiary, you |  |  |  |
| Beneficiary : Vieste                                     | WIFI4E                                                            | U configuration option      |                             |                                            |  |  |  |
|                                                          | Conf                                                              | iguration according to Gran | t Agreement                 | ~                                          |  |  |  |
| Number 🗢                                                 | WiFi4EU network name ♦<br>Municipality Name Wifi4EU               | URL of the captive          | portal \$ Details<br>View   | Access points                              |  |  |  |
| K ( 1 )>> K 5 ~                                          |                                                                   |                             |                             |                                            |  |  |  |
|                                                          |                                                                   |                             |                             |                                            |  |  |  |

A página «Access Point list» (Lista de pontos de acesso) apresenta todos os pontos de acesso criados na rede WiFi4EU:

| List of all access points of the Municipality Name Wifi4EU of Vieste + Add access point |                     |                    |              |                   |                    |                    |                    |                       |                       |         |
|-----------------------------------------------------------------------------------------|---------------------|--------------------|--------------|-------------------|--------------------|--------------------|--------------------|-----------------------|-----------------------|---------|
| Number 💠                                                                                | Location type<br>\$ | Location<br>name 🗢 | Geo location | Device type<br>\$ | Device brand<br>\$ | Device model<br>\$ | Device serial<br>¢ | MAC address<br>2.4GHz | MAC address<br>5.0GHz | Details |
|                                                                                         |                     |                    |              |                   |                    |                    |                    |                       |                       |         |
|                                                                                         |                     |                    |              |                   |                    |                    |                    |                       |                       |         |

Clique em «Add access point» (Adicionar ponto de acesso) para codificar cada ponto de acesso:

| Α        | Access point list                                                                                                    |  |  |  |  |   |                |    |  |         |  |  |
|----------|----------------------------------------------------------------------------------------------------|--|--|--|--|---|----------------|----|--|---------|--|--|
| Th<br>on | This page is used to list all the access points of one WiFi4EU network of the beneficiary that you have selected. Please add the corresponding access points once their installation has been completed. |  |  |  |  |   |                |    |  |         |  |  |
| Be<br>Wi | Beneficlary: Vieste<br>WIFI4EU network: Municipality Name Wifi4EU                                                                                                    |  |  |  |  |   |                |    |  |         |  |  |
|          | List of all access points of the Municipality Name Wifi4EU of Vieste + Add access point                                                                                                    |  |  |  |  |   |                |    |  |         |  |  |
|          | Location type Location Device type Device brand Device model Device serial MAC address MAC address<br>Number \$ \$ name \$ Geo location \$ \$ \$ \$ \$ 2.4GHz 5.0GHz Details                             |  |  |  |  |   |                |    |  | Details |  |  |
|          |                                                                                                    |  |  |  |  |   |                |    |  |         |  |  |
|          |                                                                                                    |  |  |  |  |   |                |    |  |         |  |  |
|          |                                                                                                    |  |  |  |  |   |                |    |  |         |  |  |
|          |                                                                                                    |  |  |  |  | 1 | No records fou | nd |  |         |  |  |

Sempre que um novo ponto de acesso é acrescentado à rede WiFi4EU, devem ser incluídos os seguintes dados relativos ao ponto, tal como indicado acima:

- a) Tipo de localização;
- b) Nome da localização;
- c) Geolocalização (latitude e longitude);
- d) Tipo de dispositivo;
- e) Marca do dispositivo;
- f) Modelo do dispositivo;
- g) Número de série do dispositivo;
- h) Endereço MAC 2.4 GHz;
- i) Endereço MAC 5.0 GHz.

Os endereços MAC 2.4GHz e 5GHz devem ser diferentes. O endereço MAC indicado no ponto de acesso pode ser o único (ou seja, o endereço da interface primária), mas, na realidade, o ponto de acesso tem vários endereços MAC, que correspondem a cada interface de rede. Solicite ao fornecedor as seguintes informações:

| This page is used to list all the acc<br>once their installation has been o | cess points of one WIFI4EU network of the beneficiary that you have selected. Please add t | ne corresponding access points |
|-----------------------------------------------------------------------------|--------------------------------------------------------------------------------------------|--------------------------------|
| Beneficiary: Vieste<br>WIFI4EU network: Municipality I                      | Add access point<br>Please specify the details of the access point                         |                                |
| List of all access points of the t                                          | Location type Town Hall / Administrative building                                          | + Add access point             |
| Location type Lo<br>Number \$ \$ na                                         | Location name 🕑                                                                            | MAC address<br>5.0GHz Details  |
|                                                                             | Geo Location Latitude  Geo Location Longitude  41.457568 51.789378                         |                                |
|                                                                             | Device type Outdoor                                                                        |                                |
|                                                                             | Device brand Device                                                                        |                                |
|                                                                             | Device Device                                                                              | •                              |

| once their installation has been c | Device type        | <b>^</b>           |
|------------------------------------|--------------------|--------------------|
| Beneficiary: Vieste                | Outdoor 🗸          |                    |
| wiFi4EU network: Municipality I    | Device brand       |                    |
|                                    | Device             |                    |
| List of all access points of the I | Device model       | + Add access point |
| Location type Lo                   | Device             | MAC address        |
| Number 🗢 🗢 na                      | Device serial      | 5.0GHz Details     |
|                                    | Device             |                    |
|                                    | MAC address 2.4GHz |                    |
|                                    | 00:1B:44:11:3A:B7  |                    |
|                                    | MAC address 5.0GHz |                    |
|                                    | 00:1B:44:11:3A:B8  |                    |
|                                    | Cancel Add         |                    |
|                                    |                    | •                  |
|                                    |                    |                    |

#### Codifique todos os pontos de acesso da rede:

10

| /iFi4EU networ   | k: Municipality N                         | ame Wifi4EU         |                         |                   |              |                    |               |                       |                       |                 |
|------------------|-------------------------------------------|---------------------|-------------------------|-------------------|--------------|--------------------|---------------|-----------------------|-----------------------|-----------------|
| List of all acco | ess points of the N                       | lunicipality Na     | me Wifi4EU of           | Vieste            |              |                    |               |                       | + A                   | dd access point |
| Number 🜩         | Location type                             | Location name<br>\$ | Geo location            | Device type<br>\$ | Device brand | Device model<br>\$ | Device serial | MAC address<br>2.4GHz | MAC address<br>5.0GHz | Details         |
| 1                | Town Hall /<br>Administrative<br>building | Town Hall           | 41.457568,<br>51.789378 | Outdoor           | Device       | Device             | Device        | 00:1B:44:11:3A:<br>B7 | 00:18:44:11:3A:<br>88 | View            |
| 2                | Health Centre /<br>Hospital               | Health Centre       | 41.457568,<br>51.789378 | Outdoor           | Device       | Device             | Device        | 00:1B:44:11:3A:<br>B7 | 00:1B:44:11:3A:<br>B8 | View            |
| 3                | Square                                    | Square              | 41.457568,<br>51.789378 | Outdoor           | Device       | Device             | Device        | 00:1B:44:11:3A:<br>B7 | 00:1B:44:11:3A:<br>B8 | View            |
| 4                | Park                                      | Park                | 41.457568,<br>51.789378 | Outdoor           | Device       | Device             | Device        | 00:1B:44:11:3A:<br>B7 | 00:1B:44:11:3A:<br>B8 | View            |
| 5                | Street /<br>Pedestrian<br>street          | Street              | 41.457568,<br>51.789378 | Outdoor           | Device       | Device             | Device        | 00:1B:44:11:3A:<br>B7 | 00:18:44:11:3A:<br>88 | View            |
|                  |                                           |                     |                         | K 4               | 12 🕨 🕨       | 5 🗸                |               |                       |                       |                 |

# List of all access points of one WiFi4EU network of the beneficiary that you have selected. Please add the corresponding access points once their installation has Beneficiary: Vieste WiFi4EU network: Municipality Name Wifi4EU List of all access points of the Municipality Name Wifi4EU of Vieste Add access points of the Municipality Name Wifi4EU of Vieste MAC address MAC address MAC address MAC address Contion type Location name Geo location Device type Device brand Device serial MAC address MAC address Contains 6 Transway or Bus Stop 41.457568. Outdoor Device Device 0018:44:11:3A: OO:18:44:11:3A: OI:18:44:11:3A: View 8 Library Library 41.457568. Outdoor Device Device Device 00:18:44:11:3A: 00:18:44:11:3A: 00:18:44:11:3A: 00:18:44:11:3A: View 87 9 School / School / A1.457568. Device Device

| Número mínimo de PA exteriores | Número mínimo de PA interiores |  |  |  |  |
|--------------------------------|--------------------------------|--|--|--|--|
| 10                             | 0                              |  |  |  |  |
| 9                              | 2                              |  |  |  |  |
| 8                              | 3                              |  |  |  |  |
| 7                              | 5                              |  |  |  |  |
| 6                              | 6                              |  |  |  |  |
| 5                              | 8                              |  |  |  |  |
| 4                              | 9                              |  |  |  |  |
| 3                              | 11                             |  |  |  |  |
| 2                              | 12                             |  |  |  |  |
| 1                              | 14                             |  |  |  |  |
| 0                              | 15                             |  |  |  |  |

O número mínimo de pontos de acesso é o indicado na secção 6.2.2 do convite à apresentação de candidaturas e no ponto I.2 do anexo I da convenção de subvenção:

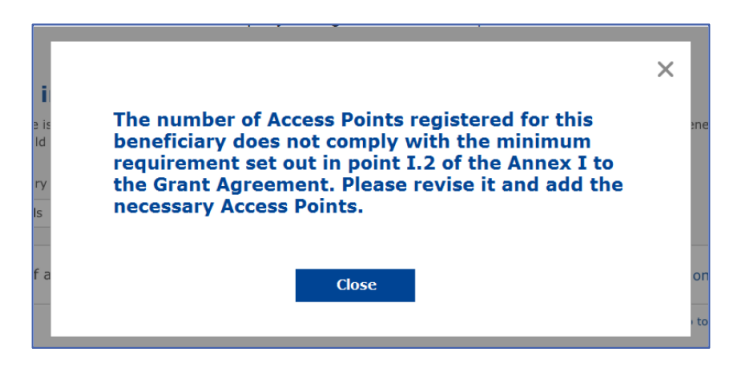

Se o número e o tipo de pontos de acesso não forem suficientes, instale e codifique pontos de acesso adicionais.

#### ENVIO DO RELATÓRIO DE INSTALAÇÃO

Uma vez codificado o número mínimo de pontos de acesso, o botão «Submit Installation Report» (Enviar relatório de instalação) ficará ativo. Ao clicar no botão «Submit Installation Report» (Enviar relatório de instalação), a empresa de instalação de redes Wi-Fi confirma que todas as redes WiFi4EU relativas ao município em causa foram concluídas e cumprem os requisitos técnicos especificados na convenção de subvenção:

| * | My registration( | s) My installation                           | Registered Wi-Fi installation companie           | s                                       |                               |                                                    |         |
|---|------------------|----------------------------------------------|--------------------------------------------------|-----------------------------------------|-------------------------------|----------------------------------------------------|---------|
|   |                  | 🗲 Back                                       |                                                  |                                         |                               |                                                    |         |
|   | 1                | WiFi instal                                  | lation report                                    |                                         |                               |                                                    |         |
|   |                  | This page is used to<br>from the dropdown li | list all the WiFi4EU networks of the ben<br>ist. | eficiary you work for. In order to crea | ate one or more WiFi4EU netwo | orks for a beneficiary, you should select one bene | ficiary |
|   | 1                | Beneficiary : Vieste                         |                                                  | WiFi4EU configuration option            |                               |                                                    |         |
|   |                  |                                              |                                                  | Configuration according to Grant Agre   | eement                        | ~                                                  |         |
|   |                  | List of all WiFi4EU                          | networks of the Beneficiary Vieste               |                                         |                               | + Add WiFi4EU net                                  | work    |
|   |                  | Number ≑                                     | WiFi4EU network name                             | e \$ URL of the captive port            | tal 🗢 Details                 | Access points                                      |         |
|   |                  | 1                                            | Municipality Name Wifi4                          | 4EU xxx.com                             | View                          | I≣ Go to list                                      |         |
|   |                  |                                              |                                                  | H 🔲 1 🕨 H                               | 5 🗸                           |                                                    |         |
|   |                  |                                              |                                                  |                                         |                               | Submit Installation<br>Report                      |         |
|   |                  |                                              |                                                  | Last Undate 28-10-2020 1                | 5:09 v7 3 11   Top            |                                                    |         |

Após ter sido selecionada por um município, a empresa de instalação de redes Wi-Fi deve indicar (na secção «Bank account» (Conta bancária) da página «My registration» (A minha inscrição) do portal WiFi4EU) as informações bancárias da conta em que o pagamento deve ser efetuado. Devem também ser carregados os documentos comprovativos adequados.

Uma vez indicadas, as informações bancárias e os documentos comprovativos são validados através de uma série de controlos dos serviços da Comissão. A empresa de instalação de redes Wi-Fi é notificada, por correio eletrónico, do êxito da validação, logo que todos os controlos tenham sido concluídos satisfatoriamente.

Se forem necessárias informações adicionais para completar o processo de validação, a empresa de instalação de redes Wi-Fi será contactada por correio eletrónico em conformidade. A empresa de instalação de redes Wi-Fi também pode verificar este estado através da página «My registration» (A minha inscrição) do portal.

Se as informações sobre a conta bancária da empresa de instalação de redes Wi-Fi não forem validadas (como acima descrito), a empresa não poderá enviar o relatório de instalação. No momento de carregar o relatório de instalação, será apresentada uma notificação, o procedimento será interrompido e o relatório não será enviado ao município:

| * | My registration( | s) My installation                                                                                  | Registered 1                        | Wi-Fi installation companies                                                                                    |                                                           |                                                                   |                                                                  |                           |                                 |  |
|---|------------------|----------------------------------------------------------------------------------------------------|-------------------------------------|----------------------------------------------------------------------------------------------------|-----------------------------------------------------------|-------------------------------------------------------------------|------------------------------------------------------------------|---------------------------|---------------------------------|--|
|   |                  | ♦ Back WIFI Insta This page is used to from the dropdown I Beneficiary : Vieste List of all WiFi4EU | Ilation<br>list all the Wi<br>list. | FIGEU networks of the beneficiary<br>Bank account information of the Wi<br>only when their financial informatio | you work for. I<br>Fi installation co<br>h is checked and | n order to create o<br>ompany is not verified<br>confirmed valid. | ne or more WiFi4EU network<br>. You will be able to submit the i | is for a beneficiary, you | u should select one beneficiary |  |
|   |                  | Number 🗢                                                                                            |                                     | WiFi4EU network name 🗘                                                                                          | URL of                                                    | the captive portal \$                                             | Details                                                          | Acc                       | ess points                      |  |
|   |                  | 1                                                                                                   |                                     | Municipality Name Wifi4EU                                                                                       | xxx.com                                                   |                                                                   | View                                                             | =                         | Go to list                      |  |
|   |                  |                                                                                                    |                                     |                                                                                                    | H 4                                                       | 1 🕨 H                                                             | 5 ¥                                                              |                           |                                 |  |
|   |                  |                                                                                                    |                                     |                                                                                                    |                                                           |                                                                   |                                                                  | Submi                     | t Installation<br>Report        |  |
|   |                  |                                                                                                    |                                     |                                                                                                    | Last Update                                               | 28-10-2020 15:09                                                  | v7.3.11   Top                                                    |                           |                                 |  |

Assim que a empresa de instalação de redes Wi-Fi apresentar o relatório de instalação, o portal WiFi4EU notificará automaticamente o município por correio eletrónico, solicitando-lhe que verifique as informações prestadas e que confirme se a instalação está concluída e conforme com os requisitos técnicos estabelecidos no anexo I da convenção de subvenção.

# APROVAÇÃO DO RELATÓRIO DE INSTALAÇÃO PELO MUNICÍPIO – PEDIDO DE REVISÃO

#### APROVAÇÃO DO RELATÓRIO DE INSTALAÇÃO

Uma vez validado pelo município, o relatório de instalação deixa de ser editável e não pode ser alterado.

O relatório de instalação validado é então disponibilizado à equipa WiFi4EU, que inicia as verificações da conformidade. Se este último passo for bem-sucedido, a Comissão efetuará o pagamento do vale no prazo de 60 dias. Caso contrário, o município receberá uma notificação indicando os vários problemas técnicos possíveis que afetam a(s) rede(s) WiFi4EU.

O botão «Confirm network installation» (Confirmar a instalação da rede) fica disponível assim que a empresa de instalação de redes Wi-Fi tiver enviado o relatório de instalação:

| registration(s) | My application | My voucher              | Registered Wi-Fi installation companies My his                                                                                                    | tory                                                                                                    |                                                            |
|-----------------|----------------|-------------------------|----------------------------------------------------------------------------------------------------|----------------------------------------------------------------------------------------------------|------------------------------------------------------------|
|                 |                |                         | My vo                                                                                                    | oucher                                                                                                    |                                                            |
|                 |                | As<br>cou<br>who<br>bee | a selected applicant, you need to: 1) electror<br>ntersignature in order to receive the WiFI4EU v<br>ym you have a contract for the installation of the<br>n installed, confirm the installation to declare the | ically sign your Grant Agreement and<br>oucher, 2) select the Wi-Fi installation co<br>Wi-Fi hotspots, and 3) once the Wi-Fi h<br>successful operations of your local WiFi4E | wait for the<br>ompany with<br>otspots have<br>EU network. |
| Top on th       |                |                         | - Name                                                                                                    |                                                                                                    |                                                            |
| Municipal       | ity \$         |                         | Action 1                                                                                                    | Action 2                                                                                                    | Action 3                                                   |
| Â               |                |                         | Grant Agreement signed on 19/12/2018.<br>See details                                                                                                    | Wi-Fi installation company<br>selected on 23-07-2019. See<br>details                                                                                                    | Confirm network installation                               |
|                 |                |                         |                                                                                                    |                                                                                                    |                                                            |

| ick                 |                                                                                                    |                   |
|---------------------|----------------------------------------------------------------------------------------------------|-------------------|
| Fi instal           | ×<br>Installation confirmation                                                                                                    | or a beneficiary, |
| <b>ficiary</b>      | I hereby confirm that the installation site WiFI4EU network(s) are completed and fully<br>operational for the beneficiary Brussels, in full compliance with all technical requirements as<br>specified in the Grant Agreement signed between the beneficiary and the European<br>Commission Services. This action will inform the WiFI4EU team and will trigger either the<br>approval or the rejection of my installation report by the beneficiary. |                   |
| st of all install   | The WiFi4EU network(s) have been installed on site and are up and running.                                                                                                    | tallation site    |
| Number 🔶            | The WiFi4EU network(s) installed comply with all the requirements of the grant agreement and the call conditions.                                                                                                    | ccess points      |
| 01 C                | The WiFi4EU network(s) have been installed in a location where no other free public or private Wi-Fi of the same characteristics, including quality, existed.                                                                                                    | ? Go to list      |
| 02 C                | adequate supporting documents that can be produced in the context of the checks or audits described in Article II.27 of the Grant Agreement.                                                                                                    | ? Go to list      |
| 03 L                | changed.  Cancel Confirm                                                                                                    | ? Go to list      |
| 04 G                |                                                                                                    | ? Go to list      |
| ows per page : 10 👻 | 1-10 of 100 < >                                                                                                    |                   |
|                     | Confirm i                                                                                                    | nstallation       |

Após a aprovação do relatório de instalação, a empresa de instalação de redes Wi-Fi recebe uma notificação sobre a confirmação da instalação e a página «My voucher» (O meu vale) no perfil do município é atualizada em conformidade:

| jistration(s) My application | My voucher              | Registered Wi-Fi installation companies My his                                                                                                    | tory                                                                                                    |                                                        |
|------------------------------|-------------------------|----------------------------------------------------------------------------------------------------|----------------------------------------------------------------------------------------------------|--------------------------------------------------------|
|                              |                         | My vo                                                                                                    | oucher                                                                                                    |                                                        |
|                              | As<br>cou<br>whe<br>bee | a selected applicant, you need to: 1) electron<br>ntersignature in order to receive the WiFi4EU wi<br>my ou have a contract for the installation of the<br>n installed, confirm the installation to declare the | ically sign your Grant Agreement and w<br>pucher, 2) select the Wi-Fi installation cor<br>Wi-Fi hotspots, and 3) once the Wi-Fi hot<br>successful operations of your local WiFiAEU | vait for the<br>mpany with<br>spots have<br>J network. |
| For each municipality, p     | please do the f         | ollowing:                                                                                                    | Action 2                                                                                                    | Action 3                                               |
|                              |                         | Grant Agreement signed on 19/12/2018.                                                                                                    | ♥ Wi-Fi installation company                                                                                                    | Installation report approved on 14-                    |

#### PEDIDO DE REVISÃO

O município pode rejeitar o relatório de instalação e solicitar à empresa de instalação de redes Wi-Fi que o reveja. O portal WiFi4EU notificará automaticamente a empresa de instalação de redes Wi-Fi por correio eletrónico, informando-a dos motivos subjacentes à rejeição. Caso o município rejeite o relatório de instalação, este tornar-se-á editável, de modo a que a empresa de instalação o possa alterar e voltar a enviar.

Caso o relatório de instalação tenha sido enviado por erro, a empresa de instalação de redes Wi-Fi deve solicitar ao município que o rejeite. Se o município clicar no botão «Request Revision» (Pedido de revisão), o relatório de instalação será devolvido à empresa de instalação para modificação, contando que o município não o tenha ainda aprovado:

| My registration(s) | My application     | My voucher     | Registered Wi-Fi in  | stallation compan | ies My history             |                          |                                              |
|--------------------|--------------------|----------------|----------------------|-------------------|----------------------------|--------------------------|----------------------------------------------|
| ← Back             |                    |                | r                    |                   |                            |                          |                                              |
| built              |                    |                |                      | STATUS: THE WIFT  | I INSTALLATION COMPANY TH  | AT YOU SELECTED HAS COM  | PLETED AND SUBMITTED THE INSTALLATION REPORT |
| Munici             | pality             |                |                      |                   |                            |                          |                                              |
|                    |                    |                |                      |                   |                            |                          |                                              |
| Install            | ation re           | port co        | nfirmation           |                   |                            |                          |                                              |
| This page is       | used to list all t | he WiFi4EU net | works as installed a | nd completed by   | the WiFi installation comp | any you have contracted. |                                              |
| WiFi installat     | ion company:       |                | S.p.A.               |                   |                            |                          |                                              |
| WiFi4EU con        | iguration optior   | : Configurati  | on according to Gr   | ant Agreement     |                            |                          |                                              |
| List of all        | WiFi4EU networ     | ks             |                      |                   |                            |                          |                                              |
| Number             | \$                 | Wil            | i4EU network name    | e ♦ URL           | of the captive portal 🗢    | Details                  | Access points                                |
| 1                  |                    | WiF            | i4EU                 | radiu             | is.sis.com                 | View                     | i≣ Go to list                                |
|                    |                    |                |                      | М                 | ≪ 1 ≫ ⊭ 5 、                | ~                        |                                              |
|                    |                    |                |                      |                   |                            |                          |                                              |
|                    |                    |                |                      |                   |                            | Request for<br>revision  | Confirm installation                         |

Se o município clicar no botão «Confirm» (Confirmar), a empresa de instalação recebe uma mensagem eletrónica que a notifica do pedido de revisão pelo município:

| My registration(s) My application My vou                                                                                           | cher Registered Wi-Fi installation companies My history                                                                                             |
|----------------------------------------------------------------------------------------------------|----------------------------------------------------------------------------------------------------|
| + Back                                                                                                    | O<br>STATUS: THE WIFT INSTALLATION COMPANY THAT YOU SELECTED HAS COMPLETED AND SUBMITTED THE INSTALLATION REPORT                                    |
| Municipality                                                                                                    |                                                                                                    |
| Installation report                                                                                                    | confirmation                                                                                                    |
| This page is used to list all the WIFI4<br>WIFI installation company: <b>Telecom</b><br>WIFI4EU configuration option: <b>Confi</b> | EU networks as installed and completed by the WiFi installation company you have contracted.                                                        |
| List of all WiFi4EU networks Number  1                                                                                             | I hereby confirm the return of the installation report for revision to the WiFi installation company because of detected<br>error or discrepancies. |
|                                                                                                    | H 44 1 10 H 5 V                                                                                                    |
|                                                                                                    | Request for<br>revision Confirm installation                                                                                                    |

### ALTERAÇÕES DO RELATÓRIO DE INSTALAÇÃO

Durante o ciclo de vida do programa, alguns parâmetros técnicos inicialmente preenchidos no relatório de instalação podem mudar. A empresa de instalação de redes Wi-Fi não pode alterar essas informações depois de o relatório de instalação ter sido aprovado pelo município.

Qualquer pedido de alteração de um relatório de instalação aprovado deve ser comunicado à equipa WiFi4EU por correio eletrónico para INEA-CEF-WiFi4EU@ec.europa.eu.